# Spee-Dee Ship 2025 Update Instructions

## Step 1: Preparation

1. Close Spee-Dee Ship:

Before starting the update, make sure to **close Spee-Dee Ship** on your computer.

🛑 !!! Important !!! : Confirm there are no pending tasks 🛑

### Step 2: Access the Download Page

You can access the Spee-Dee Ship update in one of two ways:

## Option A: Direct Link

- Go to https://speedeedelivery.com/update
- Find and click the link for **Download 3.24.2-Patch**

## Option B: Navigate from the Homepage

- 1. Open your browser and go to https://speedeedelivery.com
- 2. Select Services > Tools and Resources > Download Software Updates 2025
- 3. Find and click the link for **Download 3.24.2-Patch**

### Step 3: Start the Download

- 1. On the download page, click the **Download 3.24.2-Patch** Link to start downloading the installation file.
- 2. If Windows displays a warning (e.g., blocks the download or flags it as a potential virus):
  - Select "Keep" or "Run Anyway" to allow the download.

### Step 4: Install the Update

- 1. Open your **Downloads** folder.
  - Locate the file you just downloaded. The file will be named **SDS\_3\_24\_2\_Patch.exe**
- 2. Double-click the file to launch the installer
- 3. Follow the on-screen prompts to complete the installation

### Step 5: Verify Installation

- 1. Once the installation is complete, open **Spee-Dee Ship** to ensure it launches correctly.
- 2. Verify in (Top ToolBar) > Help > About Spee-Dee Ship
  - 1. Verify "Rates2025C & Rates2025D"